## 把文件复录至 DVD 录像机或 VCR

您把摄像机连接至 DVD 录像机或 VCR,即可复录视频。

- 另请参阅电视机、DVD 录像机和 VCR 等的使用说明书。
- **1** 连接至 VCR/DVD 录像机。

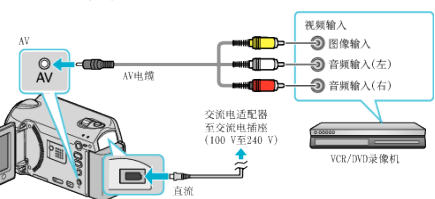

- 按住电源键 🖞 秒钟或更长时间,即可关掉电源。
- 2 选择播放模式。

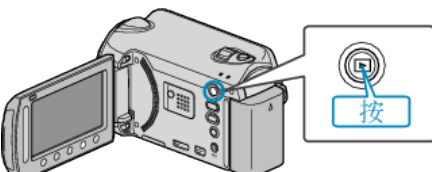

- 按住电源 😃 键 2 秒钟以上,即可打开本机。
- 3 准备录制用的 TV/VCR。
- 切换到兼容的外部输入。
- 插入一张 DVD-R 或录像带。
- 4 做好本机的播放准备。
- 在连接设置菜单中把"视频输出"设置为相连电视机的纵横比(4:3或 16:9)。
- 要想在复录过程中纳入日期,可以在连接设置菜单中把"在电视机上显示" 设为"开"。
  在播放菜单中把"显示在屏幕上"设为"仅显示日期"。
- **5** 开始录制。
- 在本机上开始播放并按 VCR/DVD 录像机上的录制键。
- 播放完成后,停止录制。
- 注: ———
- 有许多视频要复录时,您可以预先创建一份播放列表,然后播放该列表, 这样可以一次性复录您喜欢的所有视频。
- 小心:
- 要进行复录,不能用 USB 电缆将本机与蓝光录像机连接。 而要用随附的 AV 电缆连接并复录。